# **PLC Configuration Notes**

#### 1. DB property

Select the DB in the left pane under "Program blocks" and press Alt-Enter (or in the contextual menu select "Properties...")

Uncheck Optimized block access, by default it's checked.

| General                     |                                                                     |  |
|-----------------------------|---------------------------------------------------------------------|--|
| General<br>Information      | Attributes                                                          |  |
| Time stamps                 |                                                                     |  |
| Compilation                 | Only store in load memory                                           |  |
| Attributes<br>Download with | Data block write-protected in the device     Optimized block access |  |
|                             |                                                                     |  |
|                             |                                                                     |  |

#### 2. Protection

Select the CPU project in the left pane and press Alt-Enter (or in the contextual menu select "Properties...")

In the item Protection, select "Full access" and Check "Permit access with PUT/GET ...." as in figure.

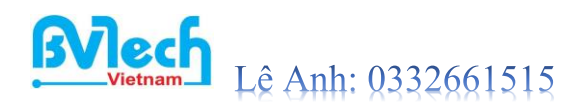

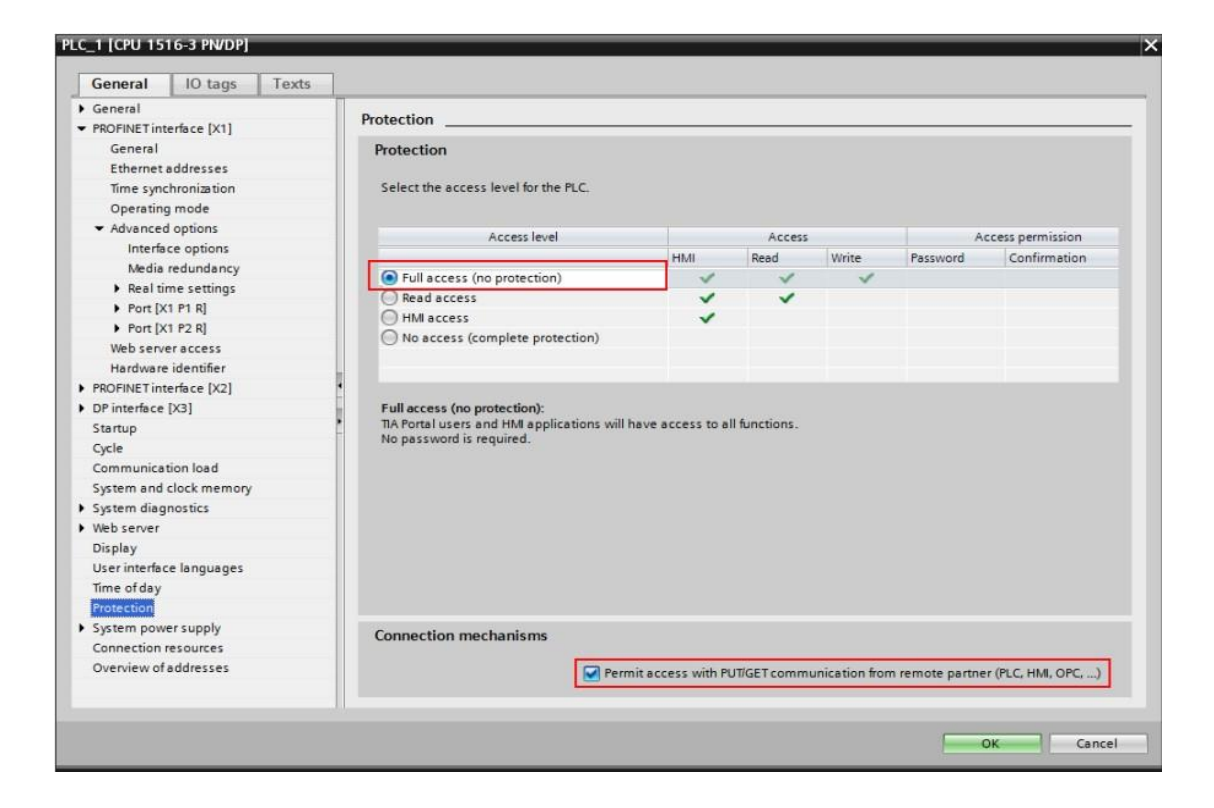

## **Edgelink Configuration**

#### 1. Add device

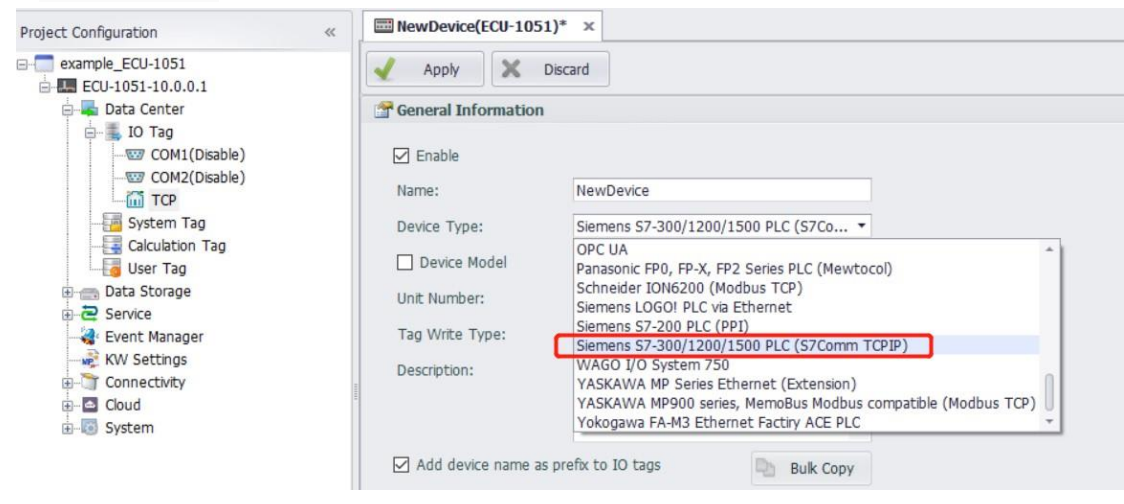

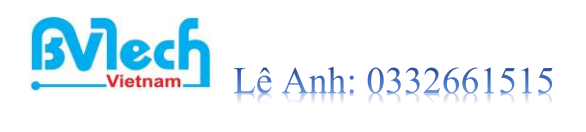

| Name:                                                                                                    | NewDevice                                                                                                    |           |  |  |  |  |  |
|----------------------------------------------------------------------------------------------------|----------------------------------------------------------------------------------------------------|-----------|--|--|--|--|--|
| Device Type:                                                                                                    | Siemens S7-300/1200/1500 PLC (S7Co *                                                                             |           |  |  |  |  |  |
| Device Model                                                                                                    | Double Click to Select Device Template                                                                           |           |  |  |  |  |  |
| Unit Number:                                                                                                    | 1                                                                                                    |           |  |  |  |  |  |
| Tag Write Type:                                                                                                    | Single Write                                                                                                    | •         |  |  |  |  |  |
| Description:                                                                                                    |                                                                                                    |           |  |  |  |  |  |
|                                                                                                    |                                                                                                    |           |  |  |  |  |  |
|                                                                                                    |                                                                                                    |           |  |  |  |  |  |
|                                                                                                    |                                                                                                    | · ·       |  |  |  |  |  |
| Add device name                                                                                                    | as prefix to IO tags                                                                                             | Bulk Copy |  |  |  |  |  |
| Add device name a                                                                                                    | as prefix to IO tags                                                                                             | Bulk Copy |  |  |  |  |  |
| Add device name a                                                                                                    | as prefix to IO tags                                                                                             | Bulk Copy |  |  |  |  |  |
| Add device name :<br>TCP/IP<br>IP Address:<br>Port Number:                                                                   | as prefix to IO tags                                                                                             | Bulk Copy |  |  |  |  |  |
| Add device name a TCP/IP IP Address: Port Number:                                                                            | as prefix to IO tags<br>192.168.172.3<br>102                                                                     | Bulk Copy |  |  |  |  |  |
| Add device name :<br>TCP/IP<br>IP Address:<br>Port Number:<br>cention Properties                                             | as prefix to IO tags<br>192.168.172.3<br>102                                                                     | Bulk Copy |  |  |  |  |  |
| Add device name :<br>TCP/IP<br>IP Address:<br>Port Number:<br>ention Properties<br>Device Address (if                        | as prefix to IO tags 192.168.172.3 102 f other than Unit Number):                                                | Bulk Copy |  |  |  |  |  |
| Add device name :<br>TCP/IP<br>IP Address:<br>Port Number:<br>ention Properties<br>Device Address (if                        | as prefix to IO tags          192.168.172.3         102         f other than Unit Number):                       | Bulk Copy |  |  |  |  |  |
| Add device name :<br>TCP/IP<br>IP Address:<br>Port Number:<br>ention Properties<br>Device Address (if<br>TSAP in Hex :Device | as prefix to IO tags          192.168.172.3         102         f other than Unit Number):         ID, RackSlot: | Bulk Copy |  |  |  |  |  |

Unit Number: Not the same as other device in the same interface is ok.

IP Address: The IP of the PLC. Port Number: Default port of S7 series PLC is 102.

TSAP: S7-1200/1500 is generally fixed 01.00

#### 2. Add Tags

| Sasic                                                                                                    |                                                                                        |        | Advanced                                                 |          |  |  |  |  |
|----------------------------------------------------------------------------------------------------|----------------------------------------------------------------------------------------|--------|----------------------------------------------------------|----------|--|--|--|--|
| Name:<br>Data Type:<br>Conversion<br>Address:<br>Start Bit:<br>Length(bit):<br>Span High:<br>Span Low:<br>Initial Value:<br>Scan Rate:<br>Read Write:<br>Description: | NewTag<br>Analog<br>Unsigned Integer<br>0<br>16<br>1000<br>0<br>0.0<br>1<br>Read/Write | *<br>* | Scaling Type:<br>Formula:<br>Scale:<br>Offset:<br>Clamp: | No Scale |  |  |  |  |

The format of address is "DB block,Offset" Below is the details:

### 1) Analog Configuration

Parameter Address Description Conversion Length

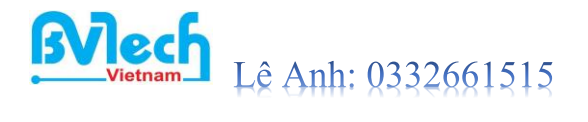

Template

| Code |
|------|
|      |

| 参数  | 地址模板   | 描述                       | 转换代码<br>(默认)             | 长度<br>(bits) | 最高量程<br>( 默认 ) | 显示格式 |
|-----|--------|--------------------------|--------------------------|--------------|----------------|------|
| DB  | DB5,10 | DB                       | Unsigned<br>Integer      | 16           | 65535          | 5.0  |
| DBB | DBB1,0 | DB Byte<br>Data          |                          | 8            | 256            | 3.0  |
| DBD | DBD1,0 | DB DWord<br>Data         |                          | 32           | 4,294,967,296  | 10.0 |
| DBW | DBW1,0 | DB Word<br>Data          | DB Word 16 65535<br>Data |              |                | 5.0  |
| IB  | IB000  | Input Byte               |                          | 8            | 256            | 3.0  |
| ID  | ID000  | Input<br>Dword           |                          | 32           | 4,294,967,296  | 10.0 |
| IW  | IW000  | Input Word               |                          | 16           | 65535          | 5.0  |
| MB  | MB001  | Internal<br>Byte         |                          | 8            | 256            | 3.0  |
| MD  | MD001  | Internal<br>Word         |                          | 24           | 1,048,576      | 7.0  |
| MW  | MW001  | Internal<br>Dword        |                          | 16           | 65535          | 5.0  |
| PIB | PIB000 | Extend<br>Input Byte     |                          | 8            | 256            | 3.0  |
| PID | PID000 | Extend<br>Input<br>Dword |                          | 32           | 4,294,967,296  | 10.0 |
| PIW | PIW000 | Extend<br>Input<br>Word  |                          | 16           | 65535          | 5.0  |
| QB  | QB000  | Output Byte              |                          | 8            | 256            | 3.0  |
| QD  | QD000  | Output<br>Dword          |                          | 32           | 4,294,967,296  | 10.0 |
| QW  | QW000  | Output<br>Word           |                          | 16           | 65535          | 5.0  |

Example

: There is a variable "abc" in DB1 which is int and the offset is 8.

#### So the address should be DBW1,8.

| 项目树                        | • | 项     | 目1  |     | PLC_1  | [CPU 1 | 214C DC | DC/D | C] 🕨  | 程序块  | ▶ d  | 6 [DB1] |        |        |         |      |
|----------------------------|---|-------|-----|-----|--------|--------|---------|------|-------|------|------|---------|--------|--------|---------|------|
| 设备                         |   |       |     |     |        |        |         |      |       |      |      |         |        |        |         |      |
| TEN (                      | 1 | full. | ¢ ₫ | 8   | h 🕸    | 11     | 保持实际    | 标值 🚺 | ile t | 央照 崎 | taj. | 将快照值复   | 更制到起始值 | + B.B. | 将起始值加载: | 为实际值 |
|                            |   |       | db  |     |        |        |         |      |       |      |      |         |        |        |         |      |
| ▼ 🛄 项目1                    | ^ | -     |     | 名称  | 尔      |        |         | 数据:  | 类型    |      | 偏移   | 建 起始    | 值      | 保持     | 可从 HMI/ | 从 H  |
| 📑 添加新设备                    |   | 1     | -0  | • : | Static |        |         |      |       |      |      |         |        |        |         |      |
| 晶 设备和网络                    |   | 2     | -   |     | qwe    | e      |         | Real |       |      | 0.0  | 1.1     |        |        |         |      |
| PLC_1 [CPU 1214C DC/DC/DC] |   | 3     | -   |     | qwe    | er     |         | Real |       |      | 4.0  | 2.2     |        |        |         |      |
| 1 设备组态                     |   | 4     | -0  |     | abo    |        |         | Int  |       |      | 8.0  | 1       |        |        |         |      |
| ♀ 在线和诊断                    | = | 5     | -   |     | abo    | :d     |         | Int  |       |      | 10.0 | ) 2     |        |        |         |      |
| ▼ 🛃 程序块                    |   |       |     |     |        |        |         |      |       |      |      |         |        |        |         |      |
| 📑 添加新块                     |   |       |     |     |        |        |         |      |       |      |      |         |        |        |         |      |
| Hain [OB1]                 |   |       |     |     |        |        |         |      |       |      |      |         |        |        |         |      |
| 🧧 db [DB1]                 |   |       |     |     |        |        |         |      |       |      |      |         |        |        |         |      |
| ▶ 🙀 工艺对象                   |   |       |     |     |        |        |         |      |       |      |      |         |        |        |         |      |
| ▶ 📾 外部源文件                  |   |       |     |     |        |        |         |      |       |      |      |         |        |        |         |      |
| ▶ 🔚 PLC 变量                 |   |       |     |     |        |        |         |      |       |      |      |         |        |        |         |      |
| ▶ 🧾 PLC 数据类型               |   |       |     |     |        |        |         |      |       |      |      |         |        |        |         |      |
| <u></u>                    | _ | _     |     |     |        |        |         |      |       |      |      |         |        |        |         |      |

Analog Example Table :

| S7 PLC Address    | Edgelink IO Configuration |           |        |                  |  |  |  |  |  |
|-------------------|---------------------------|-----------|--------|------------------|--|--|--|--|--|
| Register Address  | Address                   | Start bit | Length | Conversion Code  |  |  |  |  |  |
| DB28.DBW2         | DBW28,2                   | 0         | 16     | Unsigned Integer |  |  |  |  |  |
| DB12.DBD86        | DBD12,86                  | 0         | 32     | Unsigned Integer |  |  |  |  |  |
| DB2.DBB1          | DBB2,1                    | 0         | 8      | Unsigned Integer |  |  |  |  |  |
| DB2.DBW64 (Float) | DBW2,64                   | 0         | 32     | Real             |  |  |  |  |  |

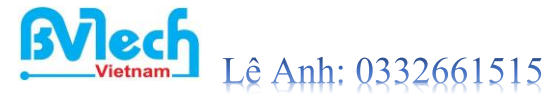

### 2) Discrete Configuration

#### Parameter Address Description Conversion Length Code

Template

| 参数  | 地址模板   | 描述           | <ul><li> 转換代码 ( 默认) </li></ul> | 长度<br>(bits) |     |
|-----|--------|--------------|--------------------------------|--------------|-----|
| DBX | DBX1,0 | DB Bit       | Unsigned<br>Integer            | 1            |     |
| IX  | IX000  | Input        | 00 V/00                        | 1            | a a |
| MX  | MX000  | Internal Bit | 5.0                            | 1            |     |
| QX  | QX000  | Output       |                                | 1            |     |

Discrete Example Table:

| S7 PLC Address   | Edgelink IO Configuration |           |        |                  |  |  |  |  |  |
|------------------|---------------------------|-----------|--------|------------------|--|--|--|--|--|
| Register Address | Address                   | Start bit | Length | Conversion Code  |  |  |  |  |  |
| 10001.2          | IX0001                    | 2         | 1      | Unsigned Integer |  |  |  |  |  |
| 10003.5          | IX0003                    | 5         | 1      | Unsigned Integer |  |  |  |  |  |
| Q1003.2          | QX1003                    | 2         | 1      | Unsigned Integer |  |  |  |  |  |

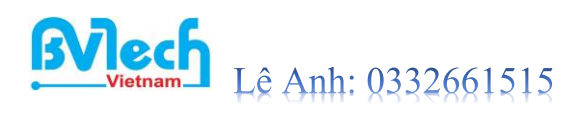